# Wniosek "Rodzina 500+" w Millenecie

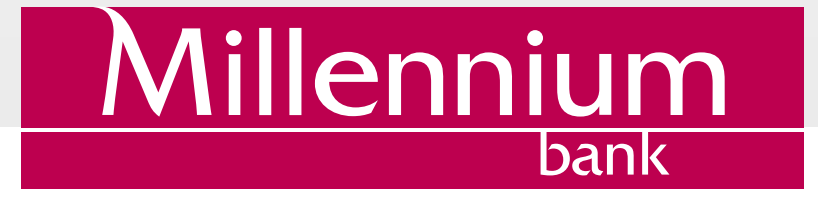

# SPIS TREŚCI

| 1. Wprowadzenie                        | 1  |
|----------------------------------------|----|
| 2. Wniosek "Rodzina 500+" w Millenecie | 2  |
| Strona startowa                        | 3  |
| Krok 1 – Dane wnioskującego            | 4  |
| Krok 2 – Dane dzieci                   | 5  |
| Krok 3 – Dane członków rodziny         | 6  |
| Oświadczenia o dochodach               | 7  |
| Krok 4 – Oświadczenia i dokumenty      | 8  |
| Krok 5 – Podsumowanie                  | 9  |
| 3. Przesłanie wniosku                  | 10 |

# 1. WPROWADZENIE

Wniosek o świadczenie "Rodzina 500+" dostępny jest w systemie bankowości internetowej Millenet w formie interaktywnego formularza. Link do wniosku znajduje się na stronie głównej po zalogowaniu do systemu oraz w sekcji "Wnioski i umowy".

Dane Wnioskującego są **automatycznie wypełniane na podstawie informacji zawartych w systemie** a wniosek przesyłany bezpośrednio do wybranego organu pomocy społecznej. Nie jest więc konieczna wizyta w urzędzie – cały proces odbywa się drogą elektroniczną i jest bardzo wygodny. Po wysłaniu formularza w Millenecie, urzędnik skontaktuje się z wnioskodawcą w celu ustalenia prawa do świadczenia.

Wniosek występuje w dwóch wersjach:

- pełnej wniosek o świadczenie na pierwsze dziecko, w tym przypadku trzeba udowodnić spełnienie kryterium dochodowego poprzez dołączenie do wniosku odpowiednich oświadczeń
- uproszczonej wniosek o świadczenie na kolejne dziecko, w tym przypadku nie trzeba podawać danych o dochodach

Wniosek składa się z kilku kroków:

- 1. Dane wnioskującego
- 2. Dane dzieci do ustalenia świadczenia wychowawczego
- 3. Dane członków rodziny (opcjonalne tylko w przypadku pierwszego dziecka)
- 4. Oświadczenia o dochodach i zobowiązaniach
- 5. Oświadczenia i Pouczenia

W każdej chwili można zapisać wniosek i wrócić do niego później poprzez sekcję "Wnioski i umowy" w Millenecie.

Szczegółowy opis poszczególnych kroków poniżej.

# 2. WNIOSEK "RODZINA 500+" W MILLENECIE

Po zalogowaniu do systemu Millenet wybierz w lewym górnym rogu na stronie głównej przycisk "Wnioskuj".

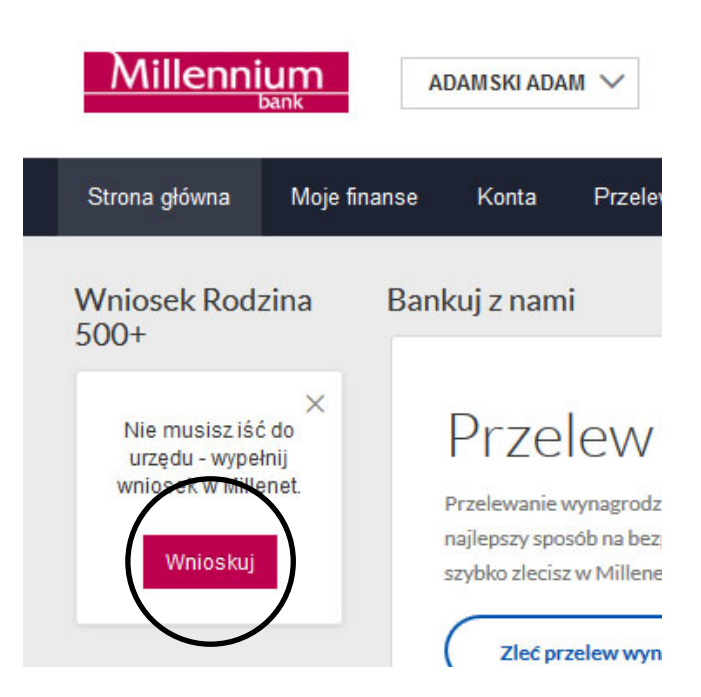

Formularz wniosku jest też dostępny w sekcji "Wnioski i umowy".

| Millennium               | ADAMSKI ADAM 🗸                                                   |
|--------------------------|------------------------------------------------------------------|
| Strona główna Moje finan | <ul> <li>Urtawienia</li> <li>Wnioski i umowy</li> </ul>          |
| Ważne E                  |                                                                  |
| (i) Oczekujący wniosek   |                                                                  |
| Na skróty                | Przelew wy                                                       |
| Przelew krajowy          | Przelewanie wynagrodzenia lub<br>najlepszy sposób na bezpłatne k |
| Zlecenia stałe           | szybko zlecisz w Millenecie lub p                                |
| Doładuj telefon          | Zleć przelew wynagrodze                                          |
| Wnioski                  | Umowy                                                            |
| Otwarte wnioski          |                                                                  |
|                          | (i) Nie masz w tej chw                                           |
| Wnioski archiwalne       |                                                                  |
| ⊕ Pokaż filtry           | (i) Nie masz żadnyc                                              |
|                          |                                                                  |
| Zamykanie konta          | Wniosek Rodzina 500+                                             |
|                          |                                                                  |

#### STRONA STARTOWA

Po wejściu w formularz zobaczysz ekran zawierający podstawowe informacje dotyczące programu "Rodzina 500+", w tym odnośniki do stron Ministerstwa Rodziny, Pracy i Polityki Społecznej. Prosimy o zapoznanie się z tymi informacjami oraz odwiedzenie strony internetowej: https://rodzina500plus.gov.pl/. Zachęcamy też do przeczytania "Ustawy o pomocy państwa w wychowaniu dzieci" opublikowanej w Dzienniku Ustaw RP.

W dolnej sekcji ekranu znajduje się pole wyboru trybu wniosku. Wybierz jedną z opcji:

• aplikowanie o zasiłek na pierwsze dziecko

• aplikowanie o zasiłek na drugie i kolejne dziecko

| Zaczynamy. Wy                                                                                 | bierz jedną z opcji:                                                        |
|-----------------------------------------------------------------------------------------------|-----------------------------------------------------------------------------|
| <ul> <li>Wnioskuję o świadczenie na pierwsze dziecko i<br/>deklaruję swoje dochody</li> </ul> | <ul> <li>Wnioskuję o świadczenie na drugie i kolejne<br/>dziecko</li> </ul> |
|                                                                                               |                                                                             |

W przypadku aplikacji o zasiłek na pierwsze dziecko konieczne będzie podanie informacji o dochodach wnioskującego i członków rodziny.

Kliknięcie w przycisk "Dalej" powoduje przejście do pierwszego kroku formularza.

#### KROK 1 – DANE WNIOSKUJĄCEGO

Na pierwszej stronie formularza podaj dane organu prowadzącego – np. organu pomocy społecznej, który będzie przyjmował i weryfikował wniosek. Organ prowadzący powinien zostać wybrany zgodnie z miejscem zamieszkania Wnioskującego (o wyborze organów prowadzących można przeczytać więcej na stronie https://rodzina500plus.gov.pl/).

| 1 Dane wnioskującego                                                                                                    | 2 Dane dzieci                                                                              | 3 Dane członków rodziny                                                                                                    | 4                                   | Oświadczenia i dokumenty                                                              | 5                              | Podsumowanie                              |
|----------------------------------------------------------------------------------------------------|--------------------------------------------------------------------------------------------|----------------------------------------------------------------------------------------------------|-------------------------------------|---------------------------------------------------------------------------------------|--------------------------------|-------------------------------------------|
| ane organu prowadzącego po                                                                                                    | ostępowanie w                                                                              | v sprawie świadczenia wych                                                                                                   | owawcze                             | ego                                                                                   |                                |                                           |
|                                                                                                    |                                                                                            |                                                                                                    |                                     |                                                                                       |                                |                                           |
| VAGA! Jeśli Twojej miejscowo                                                                                                    | ości/gminy nie r                                                                           | ma na liście, oznacza to, że ni                                                                                              | e wspiera                           | a ona procesu składania wr                                                            | iosków                         | drog                                      |
| WAGA! Jeśli Twojej miejscowo<br>ektroniczną. Złóż wniosek Roc<br>Ilenet w późniejszym terminie                                                     | ości/gminy nie r<br>dzina 500+ osoł<br>w przypadku r                                       | ma na liście, oznacza to, że ni<br>biście w urzędzie miasta/gmi<br>odań dotyczacych terminu prz                              | e wspiera<br>ny właści<br>łaczenia  | a ona procesu składania wr<br>wym dla Twojego miejsca za<br>Twojej gminywskazanego (  | iiosków<br>amieszk             | drog<br>cania lub online v<br>do systemu  |
| WAGA! Jeśli Twojej miejscowo<br>ektroniczną. Złóż wniosek Roc<br>illenet w późniejszym terminie<br>contaktuj się z osobiście lub te                | ości/gminy nie r<br>dzina 500+ osoł<br>e. W przypadku p<br>elefonicznie z ur.              | ma na liście, oznacza to, że ni<br>biście w urzędzie miasta/gmi<br>bytań dotyczących terminu prz<br>zędem miasta/gminy.      | e wspiera<br>ny właścin<br>łączenia | a ona procesu składania wr<br>wym dla Twojego miejsca za<br>Twojej gminy/wskazanego o | iiosków<br>amieszk<br>organu ( | drog<br>kania lub online v<br>do systemu, |
| WAGA! Jeśli Twojej miejscowo<br>ektroniczną. Złóż wniosek Roc<br>illenet w późniejszym terminie<br>contaktuj się z osobiście lub te<br>Miejscowość | ości/gminy nie r<br>dzina 500+ osoł<br>e. W przypadku p<br>elefonicznie z ur<br>ć*         | ma na liście, oznacza to, że ni<br>biście w urzędzie miasta/gmi<br>bytań dotyczących terminu prz<br>zędem miasta/gminy.      | e wspiera<br>ny właści<br>łączenia  | a ona procesu składania wn<br>wym dla Twojego miejsca za<br>Twojej gminy/wskazanego o | niosków<br>amieszł<br>organu ( | drog<br>cania lub online v<br>do systemu, |
| WAGA! Jeśli Twojej miejscowo<br>ektroniczną. Złóż wniosek Roc<br>illenet w późniejszym terminie<br>contaktuj się z osobiście lub te<br>Miejscowość | ości/gminy nie r<br>dzina 500+ osoł<br>e. W przypadku p<br>elefonicznie z ur<br>ć* Abramóv | ma na liście, oznacza to, że ni<br>biście w urzędzie miasta/gmi<br>bytań dotyczących terminu prz<br>zędem miasta/gminy.<br>W | e wspiera<br>ny właściu<br>łączenia | a ona procesu składania wn<br>wym dla Twojego miejsca za<br>Twojej gminy/wskazanego o | niosków<br>amieszł<br>organu ( | drog<br>kania lub online v<br>do systemu, |

Poniżej należy podać dane osobowe i adresowe Wnioskującego. Pola wymagane oznaczone są gwiazdką.

Na dole ekranu należy wybrać numer konta, na który kierowane będzie świadczenie wychowawcze. Lista domyślnie pokazuje konta dostępne w Banku Millennium, można także ręcznie zdefiniować numer konta w innym banku.

Za pomocą przycisku "Dalej" zatwierdzisz wprowadzone dane i przejdziesz do kolejnej strony wniosku.

| Rachunek do wypłaty | 0112745545 - Konto 360° Moje (140 127,84 ) | $\sim$ |
|---------------------|--------------------------------------------|--------|
| świadczenia         |                                            |        |
|                     |                                            |        |
|                     |                                            |        |
|                     |                                            |        |
|                     |                                            |        |

#### KROK 2 – DANE DZIECI

Na kolejnej stronie zostaniesz poproszony o podanie danych dzieci, którym przysługuje świadczenie wychowawcze w ramach program "Rodzina 500+" (więcej informacji na stronie https://rodzina500plus.gov.pl/).

Wnioskując o świadczenie wychowawcze na drugie lub kolejne dziecko, należy w tej sekcji podać dane wszystkich dzieci – także dane pierwszego dziecka (jako pierwsze w kolejności). Pierwsze dziecko oznacza jedyne lub najstarsze dziecko w rodzinie w wieku do ukończenia 18. roku życia; w przypadku wieloraczków, pierwsze dziecko oznacza dowolne z tych dzieci.

Dane kolejnych dzieci można dodawać za pomocą przycisku "Dodaj dane kolejnego dziecka". Można także usunąć sekcję za pomocą przycisku "Usuń dane dziecka".

Wybierz przycisk "Dalej" i przejdź do kolejnej strony wniosku.

| Dane wnioskującego                            | 2 Dane dzieci   | 3 Dane członków rodziny   | 4 Oświadcze         | enia i dokumenty   | 5 Podsumowanie      |
|-----------------------------------------------|-----------------|---------------------------|---------------------|--------------------|---------------------|
| noszę o ustalenie prawa do<br>bim utrzymaniu: | świadczenia wyc | howawczego na następujące | dzieci/dziecko zami | eszkujące ze mną ( | oraz pozostające na |
| ne dziecka 2                                  |                 |                           |                     |                    |                     |
| In                                            | nię*            |                           |                     |                    |                     |
| Nazwis                                        | ko*             |                           |                     |                    |                     |
| PE                                            | SEL             |                           | 0                   |                    |                     |
| Data urodzer                                  | nia* 31 /       | 3 / 2016 🔛                |                     |                    |                     |
| Pi                                            | eć* Wybierz     |                           | ~                   |                    |                     |
| Stopień pokrewieńst                           | wa* Córka/S     | yn Wnioskodawcy           | ✓ ②                 |                    |                     |
| Numer dokumentu tożsam                        | ości            |                           |                     |                    |                     |
| Stan cywi                                     | Iny* Wybierz    |                           | $\checkmark$        |                    |                     |
| Obywatelst                                    | wo* Polska      |                           | $\checkmark$        |                    |                     |
| Dodaj dane kolejnego dzi                      | ecka            |                           |                     |                    |                     |
|                                               |                 |                           |                     |                    |                     |

## KROK 3 – DANE CZŁONKÓW RODZINY

Na trzeciej stronie wniosku prezentowane są dane członków rodziny. Do członków rodziny zalicza się wnioskującego oraz dzieci, wprowadzone wcześniej dane zostaną skopiowane, wystarczy, że je zweryfikujesz.

| 1 Dane wnioskującego                                                                                                    | 2 Dane dzieci                                                                                                    | 3 Dane członków rodziny                                                                                                    | 4 Oświadczenia i dokumenty                                                                                                    | 5 Podsumowanie                                                                                                    |
|----------------------------------------------------------------------------------------------------|----------------------------------------------------------------------------------------------------|----------------------------------------------------------------------------------------------------|----------------------------------------------------------------------------------------------------|----------------------------------------------------------------------------------------------------|
| i Rodzina oznacz<br>dziecka to osob<br>przysposobieni<br>wieku do ukońc<br>znacznym stopr<br>pielęgnacyjne lu<br>kwietnia 2014 r.<br>nie zalicza się c<br>małżeńskim, a l | a odpowiednio: m<br>a faktycznie opieku<br>e dziecka) oraz zar<br>zenia 25. roku życi<br>ilu niepełnospraw<br>ub specjalny zasiłe<br>o ustaleniu i wypł<br>iziecka pozostając<br>także pełnoletnieg | ałżonków, rodziców dzieci, opie<br>ującą się dzieckiem, jeżeli wyst<br>mieszkujące wspólnie z tymi os<br>a, a także dzieci, które ukończył<br>ności, jeżeli w związku z tą niep<br>ek opiekuńczy albo zasiłek dla (<br>acie zasiłków dla opiekunów (I<br>ego pod opieką opiekuna praw<br>o dziecka posiadającego własi | ekuna faktycznego dziecka (opieku<br>apiła z wnioskiem do sądu opieku<br>sobami, pozostające na ich utrzym<br>ły 25 rok życia, legitymujące się orz<br>pełnosprawnością przysługuje świ<br>opiekuna, o którym mowa w ustaw<br>Dz. U. poz. 567, z późn. zm.). Do cz<br>nego, dziecka pozostającego w zw<br>ne dziecko. W przypadku gdy dziec | n faktyczny<br>aniu dzieci w<br>zeczeniem o<br>iadczenie<br>vie z dnia 4<br>łonków rodziny<br>wiązku<br>ko, zgodnie z |
| orzeczeniem sa<br>żyjących w rozłą<br>wychowująca d<br>prawomocnym<br>jego rodzicem)                                                                                      | (du, jest pod opiek<br>czeniu, dziecko za<br>ziecko (oznacza to<br>wyrokiem sądu, os<br>nie wpisuje do skł                                                                                          | a naprzemienną obydwojga ro<br>licza się jednocześnie do człon<br>pannę, kawalera, wdowę, wdo<br>sobę rozwiedzioną, chyba że w<br>adu rodziny drugiego z rodzicó                                                                                                    | dziców rozwiedzionych, żyjących w<br>Ików rodzin obydwojga rodziców. O<br>wca, osobę pozostającą w separa<br>ychowuje wspólnie co najmniej je<br>w dziecka.                                                                                                    | separacji lub<br>Osoba samotnie<br>acji orzeczonej<br>dno dziecko z                                                   |
| orzeczeniem sa<br>żyjących w rozłą<br>wychowująca d<br>prawomocnym<br>jego rodzicem)<br>ane wnioskującego                                                                 | du, jest pod opiek<br>czeniu, dziecko za<br>ziecko (oznacza to<br>wyrokiem sądu, os<br>nie wpisuje do skł                                                                                           | a naprzemienną obydwojga ro<br>licza się jednocześnie do człon<br>pannę, kawalera, wdowę, wdo<br>sobę rozwiedzioną, chyba że w<br>adu rodziny drugiego z rodzicó                                                                                                    | dziców rozwiedzionych, żyjących w<br>Ików rodzin obydwojga rodziców. C<br>wca, osobę pozostającą w separa<br>ychowuje wspólnie co najmniej je<br>w dziecka.                                                                                                    | separacji lub<br>Osoba samotnie<br>acji orzeczonej<br>dno dziecko z                                                   |
| orzeczeniem sa<br>żyjących w rozłą<br>wychowująca d<br>prawomocnym<br>jego rodzicem)<br>wane wnioskującego                                                                | du, jest pod opiek<br>czeniu, dziecko za<br>ziecko (oznacza to<br>wyrokiem sądu, os<br>nie wpisuje do skł<br>mię: ADAM                                                                              | a naprzemienną obydwojga ro<br>licza się jednocześnie do człon<br>pannę, kawalera, wdowę, wdo<br>sobę rozwiedzioną, chyba że w<br>adu rodziny drugiego z rodzicó                                                                                                    | dziców rozwiedzionych, żyjących w<br>Ików rodzin obydwojga rodziców. O<br>wca, osobę pozostającą w separa<br>ychowuje wspólnie co najmniej je<br>w dziecka.                                                                                                    | separacji lub<br>Osoba samotnie<br>acji orzeczonej<br>dno dziecko z                                                   |
| orzeczeniem sa<br>żyjących w rozłą<br>wychowująca d<br>prawomocnym<br>jego rodzicem)<br>Pane wnioskującego<br>In<br>Nazwi:                                                | du, jest pod opiek<br>czeniu, dziecko za<br>ziecko (oznacza to<br>wyrokiem sądu, os<br>nie wpisuje do skł<br>mię: ADAM<br>sko: ADAMSKI                                                              | a naprzemienną obydwojga ro<br>licza się jednocześnie do człon<br>pannę, kawalera, wdowę, wdo<br>sobę rozwiedzioną, chyba że w<br>adu rodziny drugiego z rodzicó                                                                                                    | dziców rozwiedzionych, żyjących w<br>Ików rodzin obydwojga rodziców. O<br>wca, osobę pozostającą w separa<br>ychowuje wspólnie co najmniej je<br>w dziecka.                                                                                                    | separacji lub<br>Osoba samotnie<br>acji orzeczonej<br>dno dziecko z                                                   |
| orzeczeniem sa<br>żyjących w rozłą<br>wychowująca d<br>prawomocnym<br>jego rodzicem)<br>bane wnioskującego<br>li<br>Nazwi:<br>PES                                         | du, jest pod opiek<br>czeniu, dziecko za<br>ziecko (oznacza to<br>wyrokiem sądu, os<br>nie wpisuje do skł<br>mię: ADAM<br>sko: ADAMSKI<br>SEL: 7111110034                                           | a naprzemienną obydwojga ro<br>licza się jednocześnie do człon<br>pannę, kawalera, wdowę, wdo<br>sobę rozwiedzioną, chyba że w<br>adu rodziny drugiego z rodzicó                                                                                                    | dziców rozwiedzionych, żyjących w<br>Ików rodzin obydwojga rodziców. O<br>wca, osobę pozostającą w separa<br>ychowuje wspólnie co najmniej je<br>w dziecka.                                                                                                    | separacji lub<br>Osoba samotnie<br>acji orzeczonej<br>dno dziecko z                                                   |
| orzeczeniem sa<br>żyjących w rozłą<br>wychowująca d<br>prawomocnym<br>jego rodzicem)<br>Mane wnioskującego<br>II<br>Nazwi:<br>PES                                         | du, jest pod opiek<br>czeniu, dziecko za<br>ziecko (oznacza to<br>wyrokiem sądu, os<br>nie wpisuje do skł<br>mię: ADAM<br>sko: ADAMSKI<br>SEL: 7111110034<br>łeć: Mężczyzna                         | a naprzemienną obydwojga ro<br>licza się jednocześnie do człon<br>pannę, kawalera, wdowę, wdo<br>sobę rozwiedzioną, chyba że w<br>adu rodziny drugiego z rodzicó                                                                                                    | dziców rozwiedzionych, żyjących w<br>Ików rodzin obydwojga rodziców. O<br>wca, osobę pozostającą w separa<br>ychowuje wspólnie co najmniej je<br>w dziecka.                                                                                                    | separacji lub<br>Osoba samotnie<br>acji orzeczonej<br>dno dziecko z                                                   |

Ekran obsługiwany jest analogiczne do kroku poprzedniego – możliwe jest dodawanie i usuwanie członków rodziny. Dla każdego z nich należy podać odpowiednie dane osobowe.

Wybierz przycisk "Dalej" i przejdź do kolejnej strony wniosku.

| lmię:                        | larta         |      |
|------------------------------|---------------|------|
| Nazwisko:                    | Aillenniowska |      |
| PESEL:                       | 9302317940    |      |
| Płeć:                        | Cobieta       |      |
| lumer dokumentu tożsamości:  |               |      |
| Dodaj dane kolejnego członka | odziny        |      |
| Powrót Anului                |               | Dale |

#### OŚWIADCZENIA O DOCHODACH

Strona ta jest prezentowana tylko w przypadku gdy wybrałeś wniosek o zasiłek na pierwsze dziecko. W tym kroku należy podać informacje o dochodach wnioskującego i członków rodziny.

Dane o dochodach podlegających opodatkowaniu na zasadach określonych w art. 27, art. 30b, art. 30c, art. 30e i art. 30f ustawy z dnia 26 lipca 1991 r. o podatku dochodowym od osób fizycznych są przez organ pobierane automatycznie – wnioskujący nie musi ich podawać we wniosku.

| ane dochodowe                          |                                       |                                                                                                    |                                                                                                    |                               |                |
|----------------------------------------|---------------------------------------|----------------------------------------------------------------------------------------------------|----------------------------------------------------------------------------------------------------|-------------------------------|----------------|
| 1 <sup>Dane</sup><br>wnioskującego     | 2 Dan<br>dzie                         | e 3 Dane członków rodziny                                                                                                    | 4 Dane<br>dochodowe                                                                                  | 5 Oświadczenia i<br>dokumenty | 6 Podsumowanie |
| Organ odprowadzenia                    | a składki na                          | ubezpieczenie zdrowotne (                                                                                                    | D                                                                                                    |                               |                |
| Organ, do którego o;<br>składki na ube | płacane są<br>zpieczenie<br>zdrowotne | Zakład Ubezpieczeń Społ<br>Kasa Rolniczego Ubezpie<br>Wojskowe Biuro Emeryta<br>Zakład Emerytalno-Rento<br>Biuro Emerytalne Służby V<br>Jednostka organizacyjna | ecznych<br>eczenia Społecznego<br>Ine<br>wy Ministerstwa Sprav<br>Vięziennej<br>wymiaru sprawiedliwo | w Wewnętrznych<br>Dści        |                |

W ramach wniosku należy ręcznie zdefiniować dochody wnioskującego pochodzące z innych źródeł, niż wymienione powyżej. W przypadku członków rodziny, informacje o takich dochodach należy dołączyć do wniosku w formie załączników – powinny to być skany oświadczeń dostępnych na stronie https://rodzina500plus.gov.pl/. Adresy pod którymi można pobrać oświadczenia są wskazane na formularzu.

Źródła dochodów mogą być wybrane poprzez zaznaczenie odpowiedniego pola na formularzu. Zaznaczenie pola powoduje rozwinięcie podsekcji strony, w której można podać szczegóły dotyczące danego źródła dochodu.

| obowiązania alimentacyjne na<br>zecz innych osób spoza rodziny<br>w roku ustalenia dochodu*                                                                                           | Nie posiadałem zobowiązań alimer                                        | ntacyjnych 🗸 🕐                                               |                           |
|----------------------------------------------------------------------------------------------------|-------------------------------------------------------------------------|--------------------------------------------------------------|---------------------------|
| roku kalendarzowym poprzedzaja<br>Iziny osiągnęli dochody:                                                                                                    | ącym okres, na który jest ustalane praw                                 | ro do świadczenia wychowawczego, w                           | vnioskujący lub członkowi |
| Dochody podlegające o<br>organ uzyskuje samodzielni                                                                                                    | podatkowaniu podatkiem dochod<br>e 🛛 🕜                                  | owym od osób fizycznych - dane                               | o tych dochodach          |
|                                                                                                    |                                                                         |                                                              |                           |
| Inne dochody wymienio                                                                                                    | ne w oświadczeniach                                                     |                                                              |                           |
| Inne dochody wymieniou<br>ormacje na temat uzyskania lut                                                                                                    | ne w oświadczeniach<br>o utraty dochodu przez Wnioskująceg              | o i/lub członka rodziny                                      |                           |
| Inne dochody wymieniou<br>ormacje na temat uzyskania lut<br>Utrata dochodu w roku jego<br>ustalenia w rozumieniu Ustawy<br>*                                                          | ne w oświadczeniach<br>o utraty dochodu przez Wnioskująceg<br>Nie       | o i/lub członka rodziny                                      |                           |
| Inne dochody wymieniou<br>ormacje na temat uzyskania lut<br>Utrata dochodu w roku jego<br>ustalenia w rozumieniu Ustawy<br>*<br>Uzyskanie dochodu w roku<br>2015 w rozumieniu Ustawy* | ne w oświadczeniach<br>outraty dochodu przez Wnioskująceg<br>Nie<br>Nie | o i/lub członka rodziny          V       ⑦         V       ⑦ |                           |

#### KROK 4 – OŚWIADCZENIA I DOKUMENTY

Na kolejnej stronie wniosku znajdują się oświadczenia niezbędne do sfinalizowania wniosku. Oświadczenia te zostały zdefiniowane w rozporządzeniu, stanowiącym załącznik do Ustawy. Zapoznaj się z treścią oświadczeń i zaakceptuj je poprzez odznaczenie odpowiedniego pola.

| eisce pobytų wnioskujacego ora                                                                           | z członka rodziny                                                                                                    |        |  |
|----------------------------------------------------------------------------------------------------|----------------------------------------------------------------------------------------------------|--------|--|
|                                                                                                    | , 0                                                                                                    |        |  |
| Przebywam w:*                                                                                            | Rzeczypospolitej Polskiej                                                                                             | $\sim$ |  |
|                                                                                                    |                                                                                                    |        |  |
| Członek mojej rodziny przebywa                                                                           | Rzeczypospolitej Polskiej                                                                                             | ✓ ⑦    |  |
| Złonek mojej rodziny przebywa<br>w: *                                                                    | Rzeczypospolitej Polskiej                                                                                             |        |  |
| Członek mojej rodziny przebywa<br>w:*                                                                    | Rzeczypospolitej Polskiej<br>prawa do świadczenia wychowawczego                                                       | v 🕐    |  |
| Członek mojej rodziny przebywa<br>w:*<br>wiadczenia dotyczące ustalenia<br>Ja, ADAM ADAMSKI (7111111003  | Rzeczypospolitej Polskiej<br>prawa do świadczenia wychowawczego<br>34), oświadczam, że:                               | v 🕐    |  |
| Członek mojej rodziny przebywa<br>w: *<br>wiadczenia dotyczące ustalenia<br>Ja, ADAM ADAMSKI (7111111003 | Rzeczypospolitej Polskiej<br>prawa do świadczenia wychowawczego<br>34), oświadczam, że:<br>Rozwiń oświadczenia        | v ⑦    |  |
| Członek mojej rodziny przebywa<br>w:*<br>wiadczenia dotyczące ustalenia<br>Ja, ADAM ADAMSKI (7111111003  | Rzeczypospolitej Polskiej<br><b>prawa do świadczenia wychowawczego</b><br>34), oświadczam, że:<br>Rozwiń oświadczenia | v (?)  |  |

W dolnej części ekranu możliwe jest dodanie załączników do wniosku. Przykładowe załączniki są wymienione na formularzu. Dopuszczalne formaty plików to PDF, PNG i JPG, możliwe jest dodanie 7 plików o wielkości 500 KB każdy.

W przypadku problemów z załączeniem dodatkowych plików do wniosku, możliwe jest wysłanie wniosku bez załączników i złożenie ich w organie prowadzącym w późniejszym terminie, po wezwaniu przez pracownika organu.

| Załączniki do Wniosku 🕜                                                                                                    |
|----------------------------------------------------------------------------------------------------|
| Do wpiesła dołączam następujące dokumenty (dopuszczalne formaty plików to JPEG - max 0,5 MB, PNG – max 0,5 MB i PDF – max 1<br>MB/)<br>Dodaj załącznik |
| Powrót Anuluj Dalej                                                                                                    |
| To pole jest wymagane                                                                                                    |
| (i) Prosimy o zapoznanie się z dokumentami                                                                                                    |
| 📩 Oświadczenie o wielkości gospodarstwa rolnego                                                                                                    |
| 📩 🛛 Oświadczenie o wysokości dochodu, który nie podlega opodatkowaniu podatkiem dochodowym od osób fizycznych                                          |
| 📩 🛛 Oświadczenie o wysokości dochodu, który podlega przepisom o zryczałtowanym podatku dochodowym                                                      |

## KROK 5 – PODSUMOWANIE

Krok ten prezentuje podsumowanie informacji zawartych we wniosku, możliwe jest także wygenerowanie pliku PDF z pełną zawartością wniosku. Zalecamy zapoznanie się z wnioskiem przed jego wysłaniem.

Wysłanie wniosku musi zostać potwierdzone H@słem SMS.

| Podsumowanie                           |                                                                               |
|----------------------------------------|-------------------------------------------------------------------------------|
| 1 Dane wnioskującego 2                 | Dane dzieci 3 Dane członków rodziny 4 Oświadczenia i dokumenty 5 Podsumowanie |
| Podsumowanie                           |                                                                               |
| lmię wnioskującego:                    | ADAM                                                                          |
| Nazwisko:                              | ADAMSKI                                                                       |
| PESEL:                                 | 7111110034                                                                    |
| Miejsce zamieszkania<br>wnioskującego: | AL JEROZOLIMSKIE 111, 01-110 WARSZAWA                                         |
| Adres e-mail wnioskującego:            | KAROL.PAWLAK@BANKMILLENNIUM.PL                                                |
| lmię dziecka:                          | Marta                                                                         |
| Nazwisko dziecka:                      | Millenniowska                                                                 |
| PESEL dziecka:                         | 09302317940                                                                   |
| Rachunek do wypłaty<br>świadczenia:    | 2211602202000000112745545                                                     |
| 📥 Wniosek Rodzina 500+                 |                                                                               |
| Oświadczam, że zapoznałem/             | zapoznałam się z treścią wygenerowanego wniosku i akceptuję go                |
| Powrót Anuluj                          | Dalej                                                                         |

# **3. PRZESYŁANIE WNIOSKU**

Po wysłaniu wniosku zobaczysz ekran potwierdzenia, w tym momencie masz możliwość zapisania złożonego wniosku w formie pliku PDF na dysku swojego komputera. Zalecamy zapis wniosku do pliku PDF lub jego wydruk – dane wniosku zostaną usunięte z systemu bankowego niezwłocznie po wysłaniu!

Wypełniony wniosek jest przesyłany do systemu informatycznego w Ministerstwie Rodziny, Pracy i Polityki Społecznej, a później do odpowiedniego organu prowadzącego. Po potwierdzeniu odbioru przez system MRPiPS, na adres e-mail wnioskującego zostanie przesłane urzędowe potwierdzenie odbioru/przedłożenia (UPO/UPP).

Po wysłaniu wniosku, będzie można sprawdzić jego status w sekcji "Wnioski i umowy". Status wniosku powinien zmienić się z "Przetwarzany" na "Dostarczony" w ciągu dwóch dni od złożenia. Zalecamy więc monitorowanie statusu w Millenecie.

W przypadku odrzucenia wniosku, należy skontaktować się z organem prowadzącym. Bank nie posiada informacji dotyczących przetwarzania wniosku po stronie Ministerstwa i organów prowadzących.